## 9章 電子証明書の更新

電子証明書の更新が必要な管理者に、以下の方法で更新案内が通知されます。 更新案内が通知されたら、電子証明書の有効期限が切れる前までに更新を行ってください。

- Eメールによるお知らせ 電子証明書の有効期限 30 日前、10 日前にEメールによる更新案内が通知されます。
- ステータス画面によるお知らせ

法人 IB サービスのログオン後に表示される「ご契約先ステータス」画面に、電子証明書の有効 期限 30 日前から更新案内が表示されます。

<「ご契約先ステータス」画面>

| ご契約先ステータス表示                                  |                                                                                    |
|----------------------------------------------|------------------------------------------------------------------------------------|
| こ契約先スラ                                       | ータス                                                                                |
| ご契約先名                                        | インターネット法人001 様                                                                     |
| 前回ログオン日                                      | 2002年05月17日15時30分00秒                                                               |
| こ契約先暗証番<br>画面上段のご契                           | らとご契約先確認暗証番号が長期間変更されていません。<br>約先認証情報変更メニューから、変更してくたさい。                             |
| 電子証明書の更新<br>電子証明書の有効<br>有効期限を過ぎま<br>以下のボタンから | をお願いします。<br>期限は、2002年05月20日08時55分です。<br>すとサービスをご利用できなくなりますので、<br>電子証明書の更新を行ってください。 |
| 证明書更新                                        |                                                                                    |

重要

◆電子証明書更新の有効期限日を過ぎますと、法人 IB サービスにログオンいただけな くなります。

その場合は、ログオン前の電子証明書取得から新しい電子証明書を取得してくださ

 $\mathcal{V}_{\circ}$ 

また、電子証明書の有効期限日から90日を超過しますと、電子証明書を取得いた だけなくなります。

その場合は、当金庫にて再発行処理が必要となりますので、当金庫までご連絡くだ さい。

## 9.1 電子証明書を更新する

有効期限の30日前から有効期限日までに、電子証明書を更新してください。

操作説明

| ビジリシステータスます     ご契約先ステータス     ご契約先名     インターネット法人001 様     前回ログオン日時     2002年05月17日15時30分00秒                                                                                                    | <ol> <li>法人IBサービスのログオン後に表示される「ご<br/>契約先ステータス」画面を開きます。</li> </ol>                                         |
|----------------------------------------------------------------------------------------------------|----------------------------------------------------------------------------------------------------|
| ご契約先暗証番号とご契約先確認暗証番号が長期間変更されていません。<br>直面上段のご契約先認証情報変更メニューから、変更してください。<br>電子証明書の更新をお願いします。<br>電子証明書の有効期限は、2002年05月20日08時59分です。<br>有効期限を過ぎますとサービスをご利用できななりますので、<br>以下の手に、から電子証明書の更新を行ってください。<br>型型重要更 | <ul> <li>② 証明書更新<br/>をクリックします。</li> <li>※有効期限の30日前から<br/>証明書更新<br/>を表示します。</li> </ul>                    |
| しんさん電子証明書認証局<br>電子証明書更新前処理中<br>電子証明書更新前処理中<br>電子証明書更新前の指導です。急速が完了するまで、WebプラウザきはTUJAIでください。<br>また、T中止はおシンあよび74歳前の指輪に更新におシンの特許も行わないでください。                                                            | <ul> <li>⇒別ウィンドウで、「電子証明書更新前処理中」<br/>画面が表示されます。</li> <li>※電子証明書の更新前処理が完了後、自動的に次画面が表示<br/>されます。</li> </ul> |
| しんきん法人 IB 認証局<br>電子証明書更新開始<br>電子証明書の更新問題はます。「更新述名/を用って下さい。<br>更新                                                                                                    | <ul> <li>③ 更新をクリックします。</li> <li>⇒「Webアクセスの確認」ダイアログが表示<br/>されます。</li> </ul>                               |

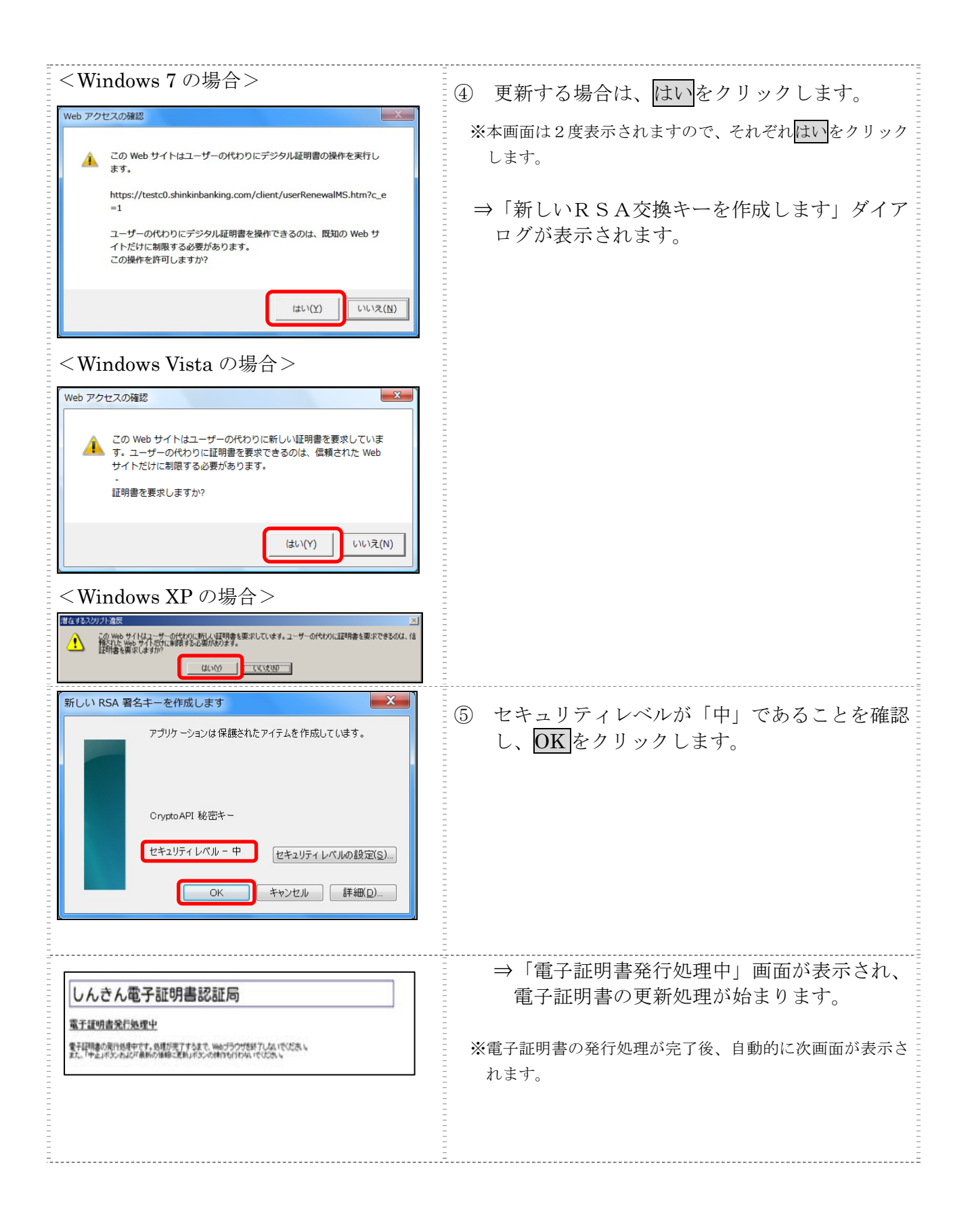

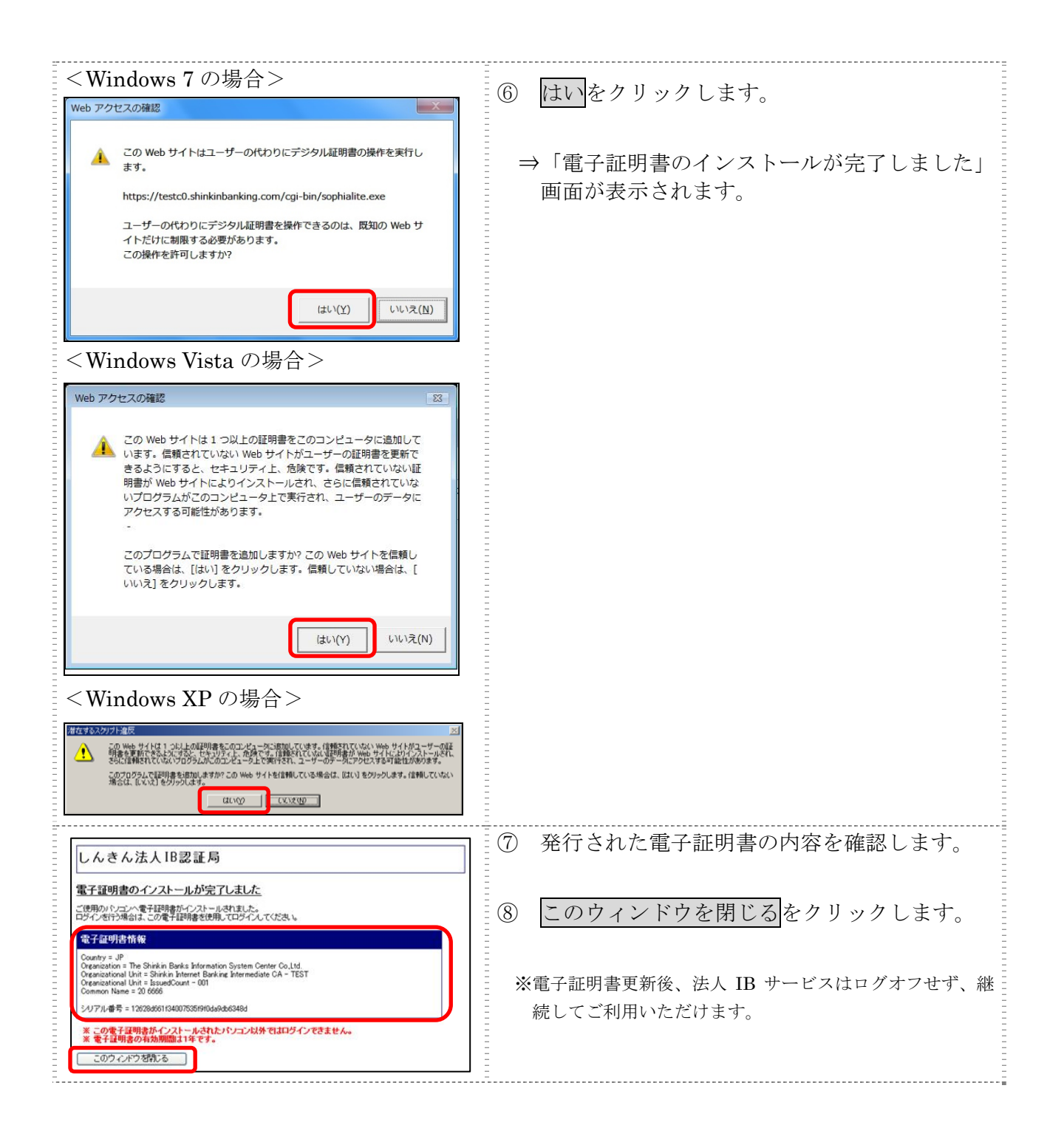